Pub. # 404005-28 April 2012

## Forney Explorer Communication Software

# Software Installation & Quick Start User Guide

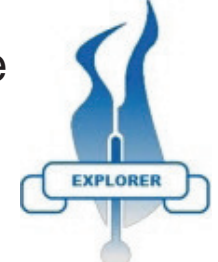

#### **Minimum System Requirements**

- 1. Pentium<sup>1</sup> class microprocessor
- 2. XP or Windows 7  $(32 \text{ or } 64\text{-bit})^2$
- 3. CD-ROM drive
- 4. 40 Mb of free disk space
- 5. 1 Serial or USB communications port
- 6. 1 RS232 to RS485 converter compatible with communications port

**NOTE:** any previously installed version of Forney Explorer (FEX) software needs to be uninstalled before proceeding.

### Hardware Installation

Each scanner must have a unique unit address. Forney's scanner each have a different method for setting the unit address. Refer to specific scanner documentation being used. UniFlame I scanner displays MODBUS / Node address as COMM. The UniFlame II refers to this as "MODBUS address".

Scanners communicate over the data link via RS485. An RS232/RS485 converter is required for the Serial or USB Comm Port of the PC. Forney recommends using P/N 91948-98 port powered USB to RS485 converter.

#### Wiring Scanner to RS485

|         | UniFlame II            | UniFlame I |
|---------|------------------------|------------|
| TDA (-) | Brown/orange<br>stripe | Brown      |
| TDB (+) | Orange/Black<br>stripe | Orange     |

## **Software Installation**

- 1. Insert the FEX installation CD.
- 2. When the splash screen appears, click Install
- 3. Follow the installation Wizard default settings to load the program.

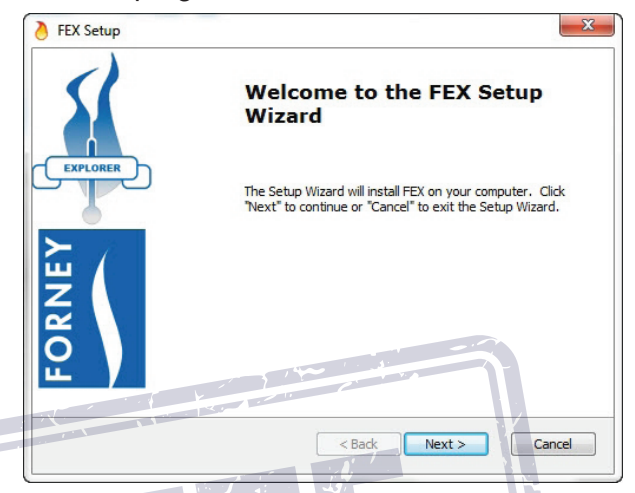

- 4. During installation a shortcut will be placed on your desktop. Double click this icon to start the FEX program.
- 5. The first time you launch the program you will be prompted to select a language. (English, French, German, Spanish)
- Forney Explorer is registered software and during the startup process you will be prompted to provide an unlock code. When prompted, copy the serial number and either e-mail it to aftermarket@ forneycorp.com or call tech

| Forney-EXP02.00-5540030<br>Enter your registration keycode below to<br>unlock this application: | This is your s<br>order to obt | erial number. It is required in<br>tain a registration keycode: |
|-------------------------------------------------------------------------------------------------|--------------------------------|-----------------------------------------------------------------|
| Enter your registration keycode below to<br>unlock this application:                            | Forney-EXP0                    | 2.00-5540030                                                    |
| Benister                                                                                        | Enter your re<br>unic          | gistration keycode below to<br>ock this application:            |
|                                                                                                 |                                | Register                                                        |
|                                                                                                 | Evit                           |                                                                 |

support at 1-800-356-7740 for the registration code.

7. Once the software is successfully installed and registered it is time to create a project where all of the connected scanners will appear. From the "File" menu choose "New Project" and enter a suitable title.

<sup>1.</sup> Pentium is a registered trademark of Intel

<sup>2.</sup> Windows is a registered trademark of Microsoft.

#### **Configuring a Project**

The program may be configured "on line" (with scanners connected) or "off line" (with scanners NOT connected). Either way of configuring requires all scanners be set-up with unique MODBUS / Comm addresses. If 2 scanners have the same address, communication will be corrupt and information will be lost. In order to add scanners "on line", it is necessary to have all scanners connected together and communicating with the PC through the RS485 converter. Adding scanners "off line" will initially avoid problems with communication issues.

#### **Off Line Allocation**

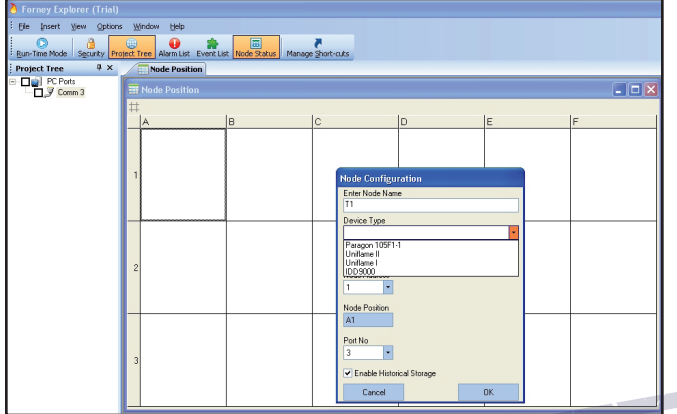

Open the Node Status screen by clicking on the Node Status Icon in the tool bar. Right click in the cell where a scanner will be located. Enter an appropriate Node Name, Device Type, Node (Modbus/Comm) Address, Comm Port Number and check Historical Storage, if desired. Remember, each scanner must have a unique Node address.

#### **On Line Allocation**

This method requires that all scanners are wired together with unique addresses and communicating to the PC via an RS485 adapter. Right click on the active Comm port and select "Browse".

| 🁌 Forney Explorer (Trial)                                                                                                    |
|----------------------------------------------------------------------------------------------------|
| Elle Insert View Options Window Help                                                                                                    |
| Run-Time Mode Security Project Tree Alarm List Event List Node Status Manage Short-cuts                                                                                                    |
| Project Tree                                                                                                    |
| PC Ports     PC Ports     PC Ports |
| Delete Network                                                                                                    |
|                                                                                                    |

This command will instruct the system to search the connected network for all scanners that are connected. The following screen will be seen,

| Formey Explorer (Trial)    |                                                                           | C D × |
|----------------------------|---------------------------------------------------------------------------|-------|
| Ele Insert View Options We | ndow Help<br>Terr Alem Lint Forst Lint Nock Status Manage Sport-cuts      |       |
| Project Tree 🛛 🗘 🗙         | C Exploring Port 1                                                        | 4.5   |
| ⊡J⊄Ceen1                   | L Equino (141)<br>So for a data type (Johnes) (1) Manue (1) (2)<br>S<br>S |       |

identifying every scanner that is found. Right click on each scanner to add a node to the project. Enter an appropriate Node Name, Node position and check Historical Storage if required. Device Type, Address and Port have already been filled in from the "Browse" command.

| 3                    |             |                                  |  |
|----------------------|-------------|----------------------------------|--|
| Scan for device type | Uniflame II | Minimum     1     Maximum     10 |  |
| <b>Q</b>             |             | Node Configuration               |  |
| 5                    |             | Enter Node Name                  |  |
|                      |             | Device Type                      |  |
|                      |             | Uniflame II                      |  |
|                      |             | Configure Scan Parameters        |  |
|                      |             | Node Address                     |  |
|                      |             | 5                                |  |
|                      |             | Node Position                    |  |
|                      |             | Pat Na                           |  |
|                      |             |                                  |  |
|                      |             | Enable Historical Storage        |  |
|                      |             | Carrel OK                        |  |

After successfully allocating all scanners it is now possible to monitor any or all of the scanners' parameters.

To monitor a scanner, check the Node box to activate communication, then right click on the Node and select Open Trend, Open Tag Chart, Open Faceplate or Open Historical Trend.

| Formey Explorer (Tr       |                                                                     |  |
|---------------------------|---------------------------------------------------------------------|--|
| Eile Insert View          | ptions <u>W</u> indow <u>H</u> elp                                  |  |
| Run-Time Mode             | ty Project Tree Alarm List Event List Node Status Manage Short-cuts |  |
| Project Tree              | 9 X                                                                 |  |
| PC Ports     D     Ormm 1 |                                                                     |  |
| L. 🖌 🥥 Node               | TAND                                                                |  |
|                           | View <u>T</u> ags                                                   |  |
|                           | Open Trend +                                                        |  |
|                           | Open Iag Chart                                                      |  |
|                           | Open EacePlate   Auto Tune                                          |  |
|                           | Open Historical Trend   Factory data                                |  |

For additional information and program options, please review Forney Manual 372001-13.